## 3D 分子模型 操作說明

一、 尋找資源基本操作

1. 左方欄可切換各類型的 3D 分子模型

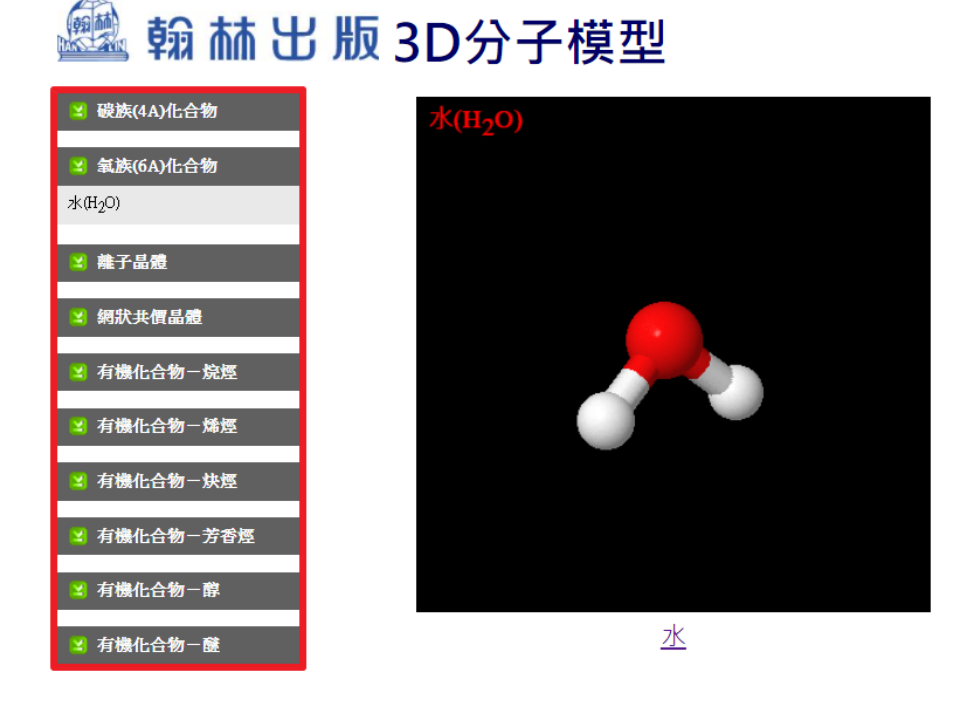

2. 點擊選單文字或頁面文字即可進入 3D 分子模型展示頁

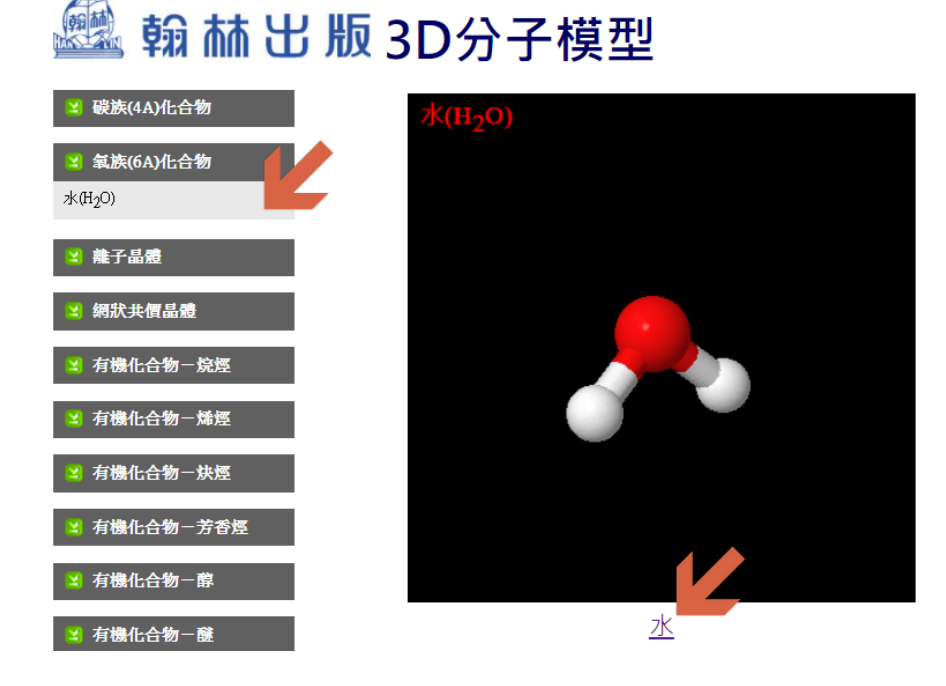

## 二、 模型功能說明

## 1.展示

點擊展示可選擇四種不同形式的模型

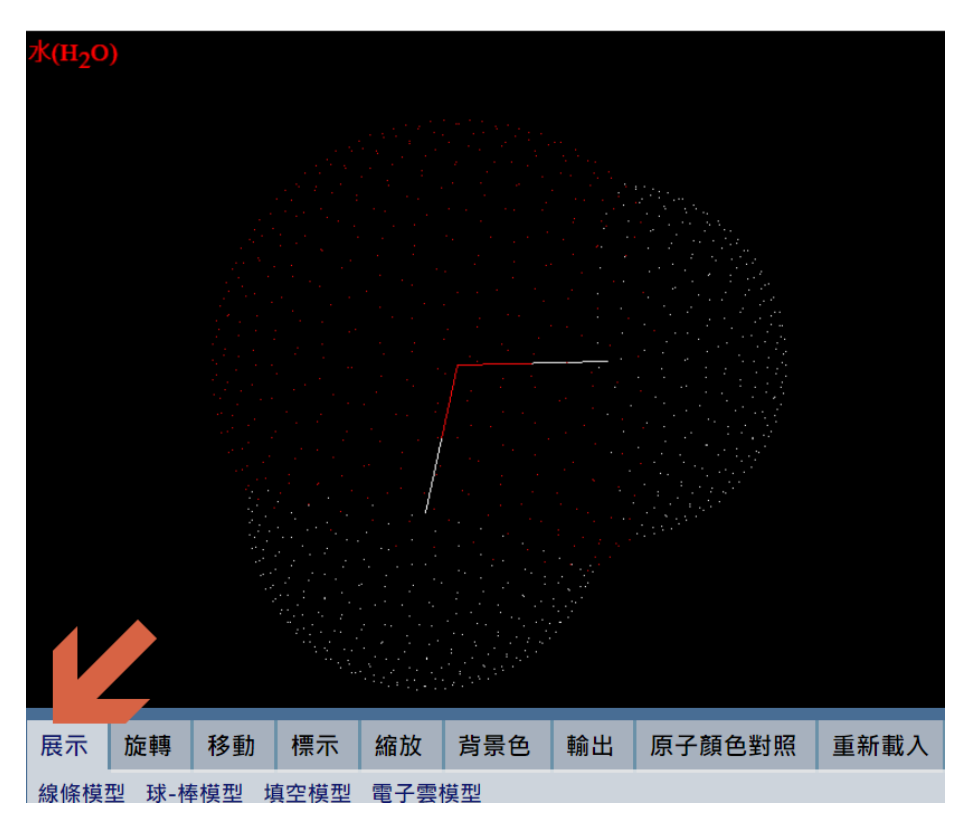

## 2. 旋轉

點擊旋轉可選擇四種不同的旋轉角度,您亦可使用滑鼠點擊左鍵拖曳分子模型,即可 360 度旋轉,觀看不同角度

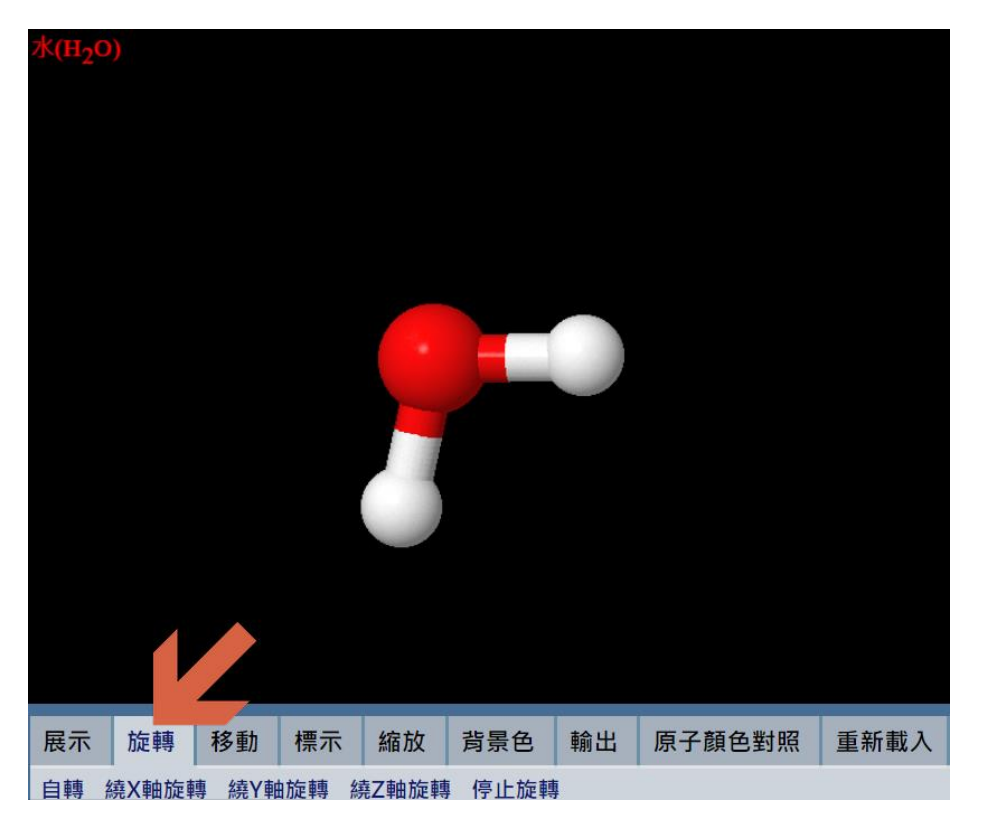

#### 3. 移動

 展示 旋轉 移動 標示 縮放 背景色 輸出 原子顏色對照 重新載入

 + X軸(右) - X軸(左) + Y軸(下) - Y軸(上) + Z軸(前) - Z軸(後)

點擊移動可調整模型的前、後、左、右、上、下的位置

#### 4. 標示

點擊標示可選擇顯示原子符號、原子座標及座標軸

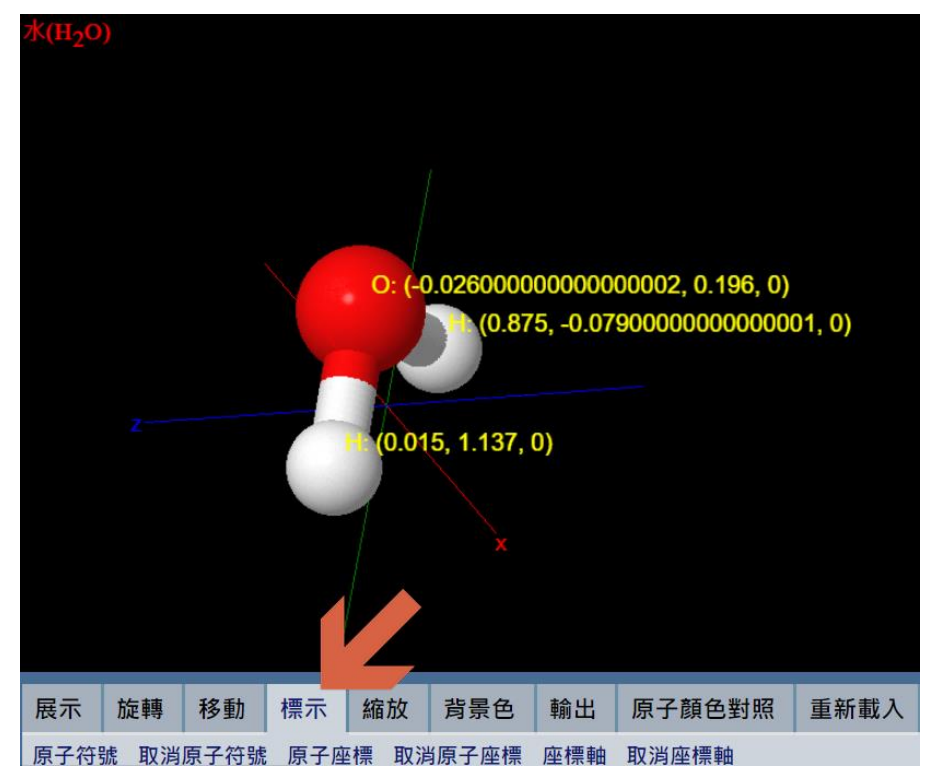

### 5. 縮放

米(II-20)

 展示 旋轉 移動 標示 縮放 背景色 輸出 原子顏色對照 重新載入

 +5 -5 +10 -10

點擊縮放可縮小、放大分子模型,您亦可滾動滑鼠滾輪,即可縮放分子模型

## 6.背景色

點擊背景色可選擇13種不同顏色的背景 水(H<sub>2</sub>O)

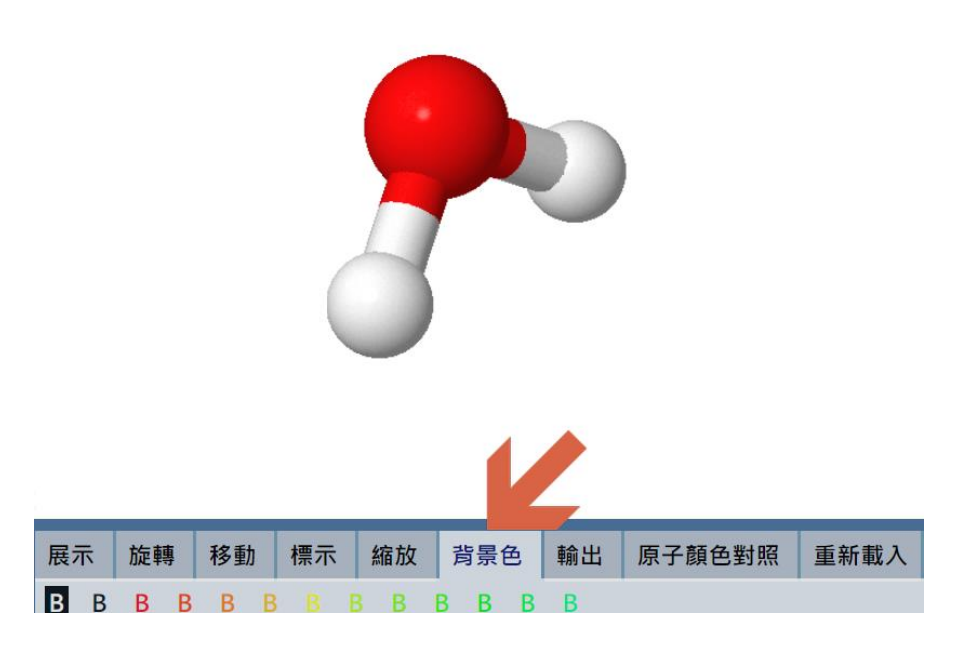

## 7. 輸出

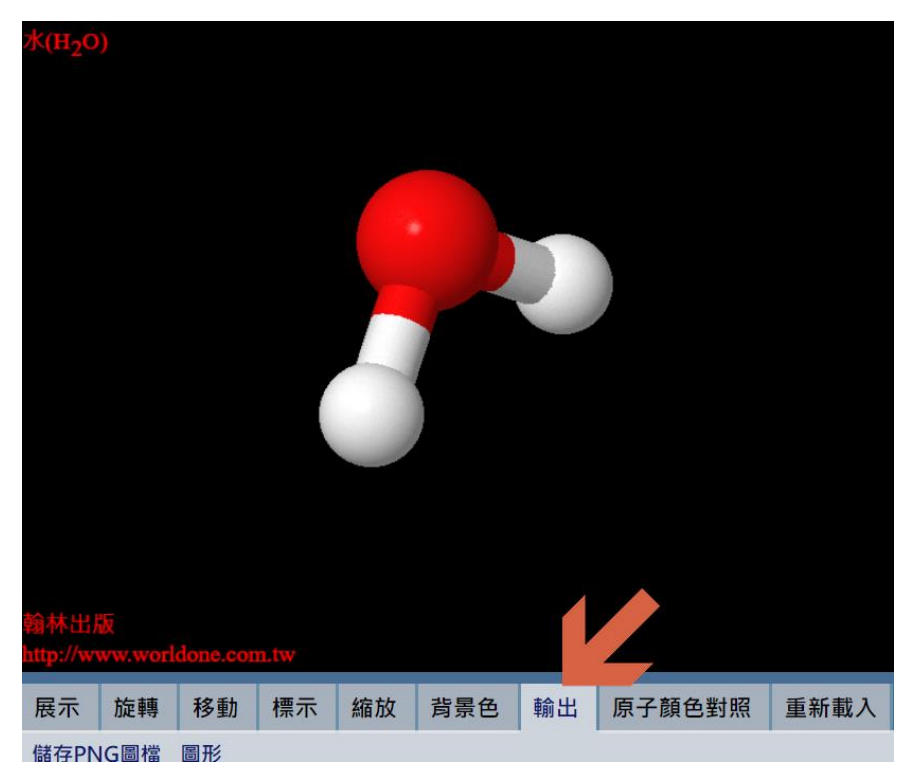

點擊 PNG 圖檔可將 3D 分子模型另存成圖檔,點擊圖形則可輸出圖照視窗

#### 8. 原子顏色對照

點擊原子顏色對照,下方列即顯示各類原子的顏色以供辨識

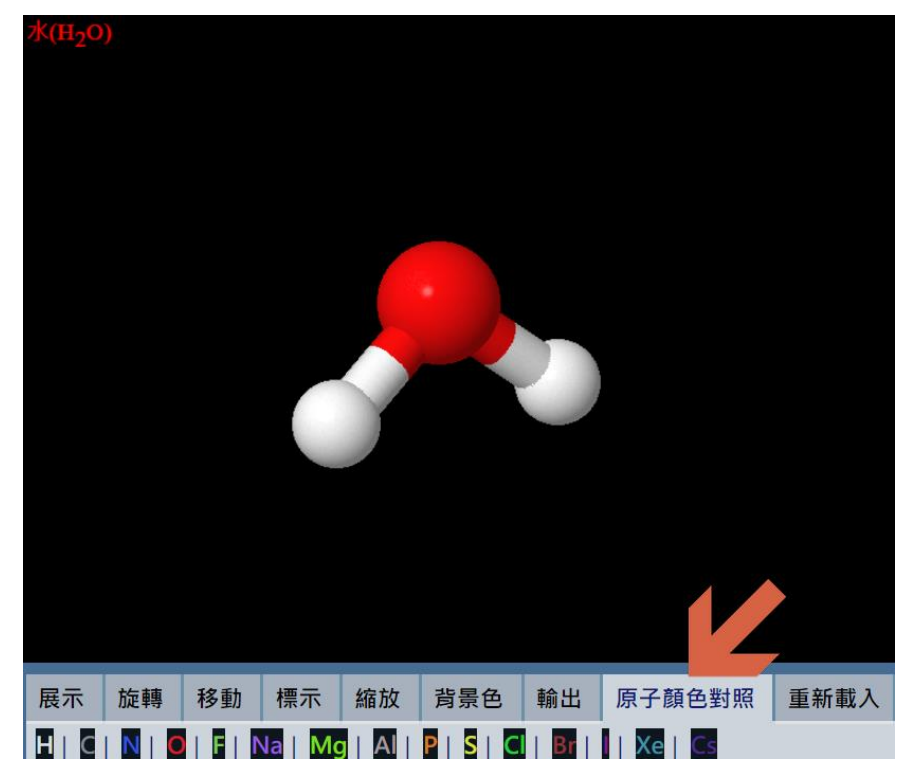

#### 9. 重新載入

 株(H2O)

點擊按鈕即重新載入網頁, 3D 分子模型的設定回歸預設值

## 三、 其他

於首頁點擊 3D 分子模型推薦網站即開啟 MolView 網頁,可供線上繪製 3D 分子模型

# 🕮 翰 林 出 版 3D分子模型

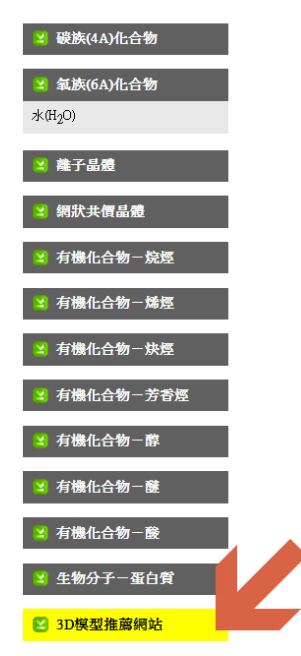

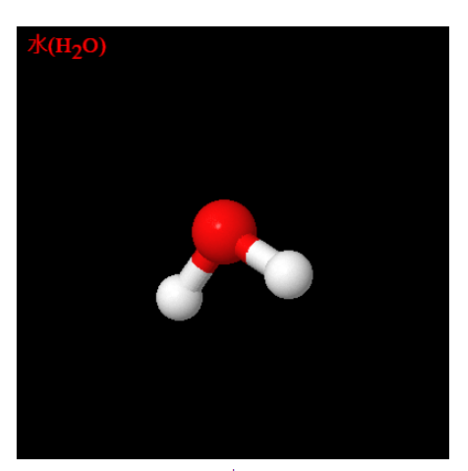

<u>水</u>